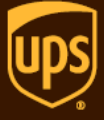

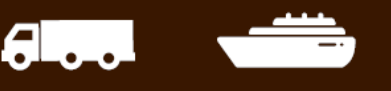

## <u>מדריך הרשמה לאתר ups.com</u>

<u>www.ups.com</u> : היכנסו לאתר. 1

בחלון שנפתח יש לבחור ב- Middle East ותחת האיזור יש לבחור ב-Israel-English . לאחר מכן יש לבחור ב-Sign up

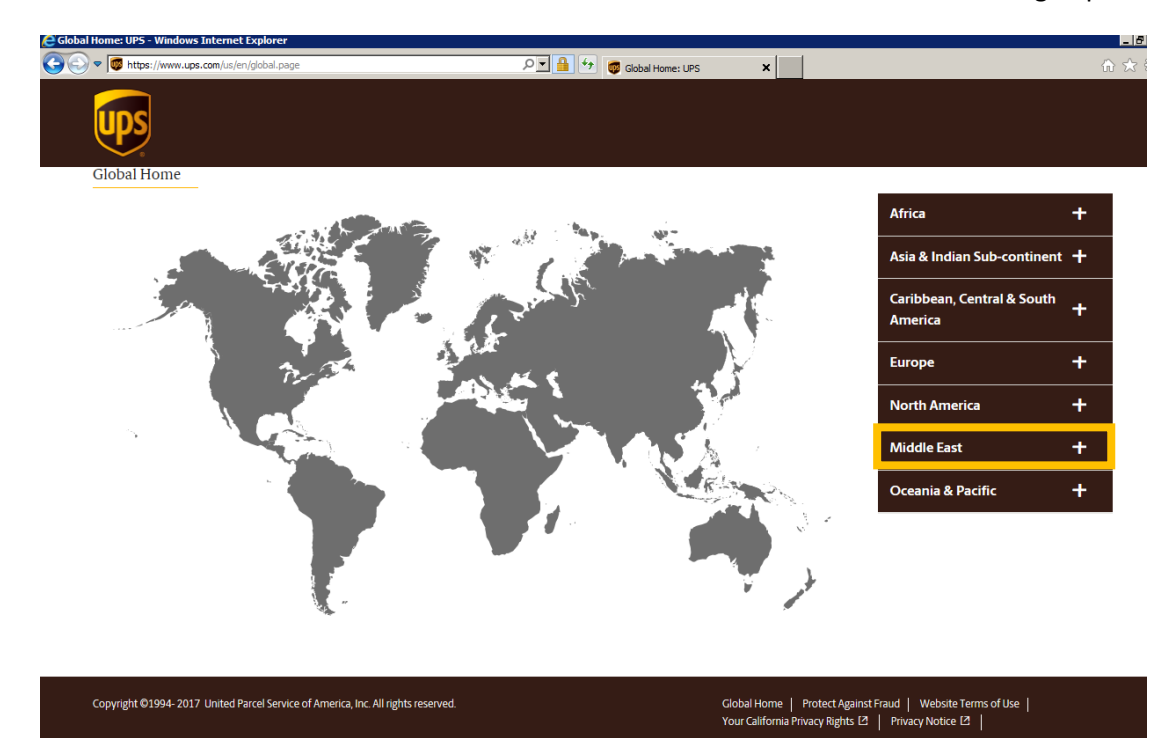

על E-mail בחלון ההרשמה שיפתח יש למלא את פרטי החשבון: שם איש קשר, כתובת E-mail, שם משתמש וסיסמא (על פי ההוראות)

| <u>Home</u> > Sign up                                          |                                                                                                    |
|----------------------------------------------------------------|----------------------------------------------------------------------------------------------------|
| Sign up.                                                       |                                                                                                    |
|                                                                |                                                                                                    |
| Already have an ID? Log in                                     |                                                                                                    |
| Use one of these sites.                                        |                                                                                                    |
| Facebook Twitter                                               | G Google a Amazon                                                                                                    |
| Or enter your own information.                                 |                                                                                                    |
| * Indicates a required field                                   |                                                                                                    |
| Name *                                                         |                                                                                                    |
| Plony 🗸                                                        |                                                                                                    |
| Email *                                                        |                                                                                                    |
| plony@gmail.com 🗸                                              |                                                                                                    |
|                                                                |                                                                                                    |
| User ID *                                                      |                                                                                                    |
| User ID * plonyalmony                                          | Passwords must be 7-26 characters long<br>and include at least three of the following:                                                                                                    |
| User ID * plonyalmony ✓ Password *                             | Passwords must be 7-26 characters long<br>and include at least three of the following:<br>• One lowercase letter<br>• One upoercase letter                                                      |
| User ID * plonyalmony Password * Shower !                      | Passwords must be 7-26 characters long<br>and include at least three of the following:<br>• One lowercase letter<br>• One uppercase letter<br>• One number<br>• One special baceter (/@##%*1)   |
| User ID * plonyalmony Password *  Possword *  Disconcentration | Passwords must be 7-26 characters long<br>and include at least three of the following:<br>• One lowercase letter<br>• One uppercase letter<br>• One number<br>• One special character (1@#\$%*) |

- 3. במסך הבא ייפתח ההסכם הטכנולוגי של UPS, יש לעיין בהסכם ולאשרו, לאחר מכן בחרו ב- Next
- 4. בשלב זה תופיע הודעת סיום ההרשמה עם פרטי המשתמש שבחרתם. במסך זה יש לבחור בפינה העליונה ב-ב-My Profile .

| <u>)</u> • C | https://www.up      | .com/doapp/SignUp?loc=en_ | JL&returnto=https://www | .ups.com/il/en/Home | • P 🔒 😽          | 🔯 Home: UPS     |             | ×             |           |                      | ☆ ☆          |
|--------------|---------------------|---------------------------|-------------------------|---------------------|------------------|-----------------|-------------|---------------|-----------|----------------------|--------------|
| _            |                     |                           |                         |                     |                  |                 | Log In      | Sign Up       | Locations | 🕀 Israel - English 🗸 | My Profile 🗸 |
|              | DS                  |                           |                         |                     |                  |                 |             |               |           | Search               |              |
| 2            | QUI                 | CK START 🔻                | Tracking                | Shipping            | Services         |                 |             |               |           | ⑦ Custo              | mer Se       |
| Hom          | <u>ie</u> > Sign up |                           |                         |                     |                  |                 |             |               |           |                      |              |
| Si           | gn up.              |                           |                         |                     |                  |                 |             |               |           |                      |              |
|              |                     |                           |                         |                     |                  |                 |             |               |           |                      |              |
| We           | elcome, Pl          | ony.                      |                         |                     |                  |                 |             |               |           |                      |              |
| You          | re all ready for t  | oday's visit, but you wi  | ill need to verify you  | r email address t   | pefore logging i | n next time.    |             |               |           |                      |              |
| Chec         | k your email no     | ow to complete the cor    | nfirmation process, tl  | hen use your ne     | w ID to order su | ipplies, manage | e payment o | options and r | more.     |                      |              |
| Nam          | e                   |                           |                         |                     |                  |                 |             |               |           |                      |              |
| Plon         | у                   |                           |                         |                     |                  |                 |             |               |           |                      |              |
| Ema          | il                  |                           |                         |                     |                  |                 |             |               |           |                      |              |
| plon         | y@gmail.com         |                           |                         |                     |                  |                 |             |               |           |                      |              |
| User         | ID                  |                           |                         |                     |                  |                 |             |               |           |                      |              |
| plon         | yalmony             |                           |                         |                     |                  |                 |             |               |           |                      |              |
|              | Close               | <u>Manage My Profile</u>  | 2                       |                     |                  |                 |             |               |           |                      |              |

א ולהגדיר את My Addresses אתוך האפשרויות שנפתחו, יש לבחור ב- Add אולהגדיר את My Addresses אתוך האפשרויות שנפתחו, יש לבחור ב- הכתובת שלך.

| Home > Profile > Addresses |                                  |                 |            |                              |    |
|----------------------------|----------------------------------|-----------------|------------|------------------------------|----|
| Addresses                  |                                  |                 |            |                              |    |
| SACK TO OVERVIEW           |                                  |                 |            |                              |    |
| My Addresses               |                                  |                 |            |                              |    |
| NAME 🗸                     | ADDRESS                          | EMAIL           | ТҮРЕ       | ACTIONS                      |    |
| Yanivr                     | 1 Sayfan Street<br>Lod, 70100 IL | hd@ups.co.il    | Default    | Ship l Find Us Nearby l Edit |    |
| Add                        |                                  |                 |            |                              |    |
|                            |                                  |                 |            | וש למלא את שדות בחורב:       | 6  |
|                            |                                  |                 |            |                              | .0 |
|                            |                                  |                 |            | Nickname                     |    |
|                            |                                  |                 |            | Contact Name                 |    |
|                            |                                  |                 |            | Company Name                 |    |
|                            |                                  |                 |            | Address                      |    |
|                            |                                  |                 |            | Postal Code                  |    |
|                            |                                  |                 |            | Locality (city)              |    |
|                            |                                  |                 |            | Telephone                    |    |
|                            | Shi                              | ip From-I My Ad | dress בשדה | V יש לסמן בצד ימין למעלה *   |    |

| Tag      | 5          |
|----------|------------|
| <b>~</b> | My Address |
| *        | Ship From  |
|          | Family     |
|          | Friends    |
|          | Business   |

- Add Existing בשלב זה יש לבחור שוב ב- My Profile, והפעם לבחור ב- Payment Options. יש לבחור ב- Add Existing. ולאחר מכן לבחור Add Add Existing. ולאחר מכן לבחור אוני
  - 8. יש להכניס את המספר לקוח הבינלאומי המורכב מ-6 תווים (כולל אותיות), שם חברה ומיקוד.

\* במידה ומתקבלת הודעה שהמספר אינו תקין, יש לפנות לשירות הלקוחות של UPS ולבדוק מה המיקוד המופיע במערכות UPS.

יש לסמן V ב- Make this my default. לאחר הוספת החשבון והגדרתו כברירת מחדל יש לעבור ללשונית .

9. על מנת לקבוע העדפות יש לגשת ל- My Profile ולבחור Preferences.

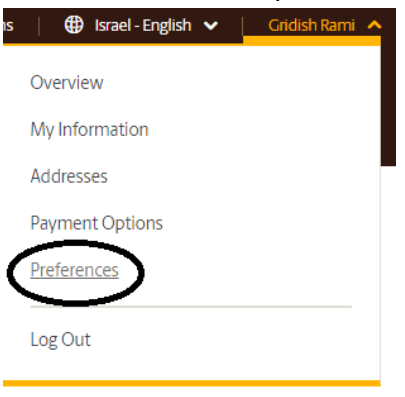

תחת Shipping יש לבחור ב-Edit

ולאחר מכן יש לבחור בהגדרות הרצויות

| Basic Details                 |   |
|-------------------------------|---|
| Packaging                     |   |
| Other Packaging               | • |
| Shipping Service              |   |
| UPS Worldwide Saver (Express) | • |
| Ship From Address             |   |
| My Default Address            | • |
| Return Address                |   |
| My Default Address            | • |

International Documentation-\* במידה ויש לך חשבוניות המופקות מתוך מערכת פנימית שלך, יש לגשת ל-Always notify me if my shipments require international documents ולהסיר את הסימון בתיבת

| https://www.apps.ups.com/ppc/ppc.html                   | עמוד הבית 🧔 😏 🔝 אמוד הבית 🐲                   | 👼 International Documentati 🗙                                   |                        |                    |
|---------------------------------------------------------|-----------------------------------------------|-----------------------------------------------------------------|------------------------|--------------------|
|                                                         |                                               |                                                                 |                        |                    |
|                                                         |                                               |                                                                 | s                      | earch 🤇            |
| QUICK START -                                           | Tracking                                      | Shipping                                                        | ervices                | ⑦ Customer Service |
| International Do                                        | ocumentation                                  |                                                                 | _                      |                    |
|                                                         |                                               |                                                                 |                        |                    |
| ◀ BACK TO PREFERENCES                                   |                                               |                                                                 |                        |                    |
|                                                         |                                               |                                                                 |                        |                    |
| Forms                                                   |                                               |                                                                 |                        | -                  |
|                                                         |                                               |                                                                 |                        |                    |
| Proper documentation helps you                          | r shipments clear Customs without unne        | ecessary delays.                                                |                        |                    |
| International Documentation                             | חנ                                            |                                                                 |                        |                    |
| Always notify me if my ship                             | ments require international documents.        |                                                                 |                        |                    |
| Save                                                    |                                               |                                                                 |                        |                    |
|                                                         |                                               |                                                                 |                        |                    |
| Declaration Statement Librar                            | y                                             |                                                                 |                        | +                  |
| Paperless Shipping Lanes                                |                                               |                                                                 |                        | +                  |
| · · · · · · · · · · · · · · · · · · ·                   |                                               |                                                                 |                        | •                  |
|                                                         |                                               |                                                                 |                        |                    |
|                                                         |                                               |                                                                 |                        |                    |
|                                                         |                                               |                                                                 |                        |                    |
| CUSTOMER SERVICE                                        | THIS SITE                                     | COMPANY INFO                                                    | CONNECT                | WITH US            |
| CUSTOMER SERVICE                                        | THIS SITE                                     | About IPS                                                       |                        | WITH US            |
| CUSTOMER SERVICE<br>Help Centre<br>Cat Started with UPS | THIS SITE                                     | COMPANY INFO<br>About UPS                                       | UPS Compass            | WITH US            |
| CUSTOMER SERVICE<br>Help Centre<br>Get Started with UPS | THIS SITE<br>Tracking<br>Shipping             | COMPANY INFO<br>About UPS<br>Media Relations [2]                | CONNECT<br>UPS Compass | with US            |
| CUSTOMER SERVICE<br>Help Centre<br>Get Started with UPS | THIS SITE<br>Tracking<br>Shipping<br>Services | COMPANY INFO About UPS Media Relations [2 Investor Relations [2 | CONNECT<br>UPS Compass | with US<br>12      |

זוניתן להפיק שט"מ יבוא ויצוא ups.com זהו, סיימת! כעת הינך רשום לאתר

## <u>במידה וישנן שאלות נוספות צוות התמיכה הטכנית שלנו ישמח לסייע לכם:</u>

## תמיכה טכנית: 03-5770112

נואית: 050-6890062

054-5655443 **רמי:**